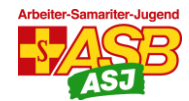

## Eine interaktive Geschichte in twinery.org erstellen

Hier sind die wichtigsten Schritte beim Erstellen einer interaktiven Geschichte erklärt. Die html-Datei der Beispielgeschichte kannst du in der ASJ-Cloud im Ordner "Materialien für virtuelle Gruppenstunden".

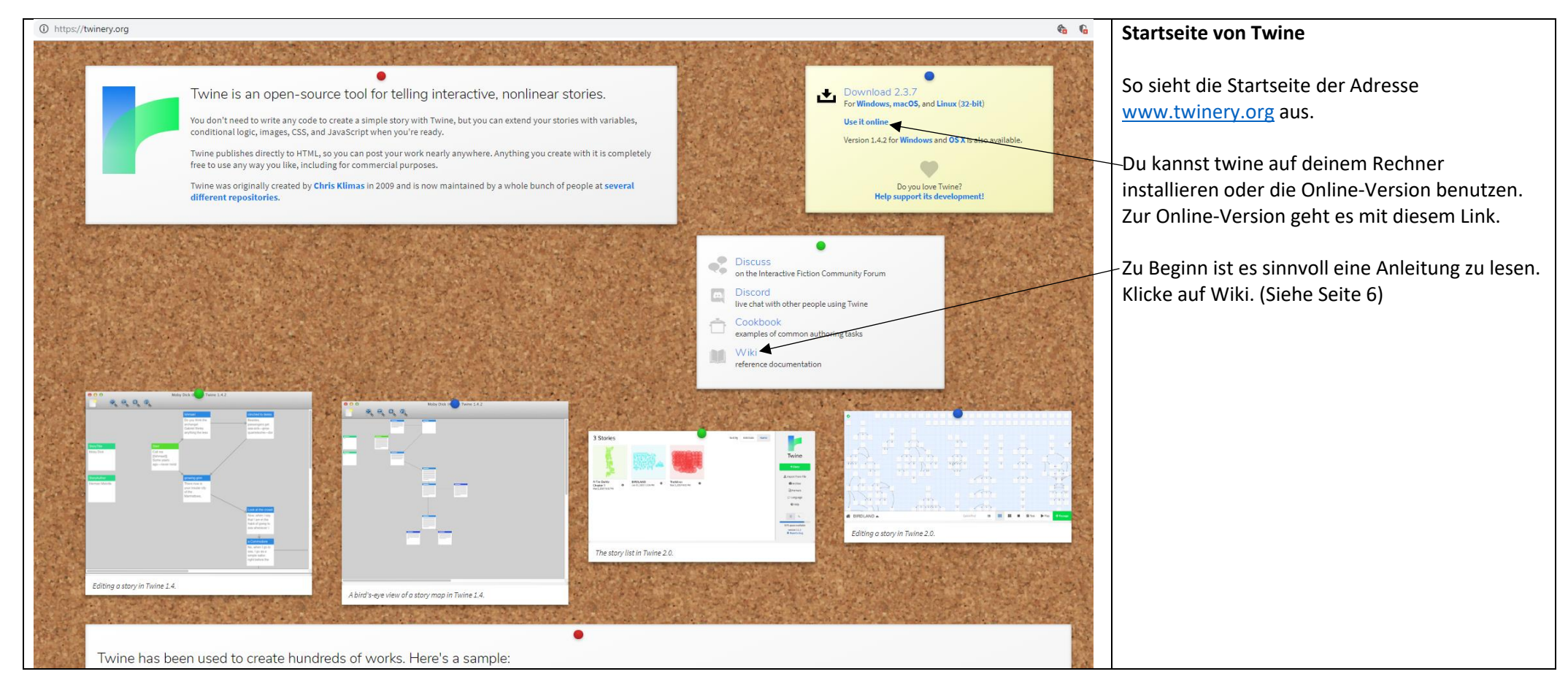

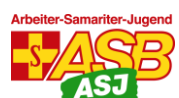

| https://twinery.org/2/#1/welcome                                                                   |                                                                                                    |                                | Online-Nutzung erster Bildschirm                                                              |
|----------------------------------------------------------------------------------------------------|----------------------------------------------------------------------------------------------------|--------------------------------|-----------------------------------------------------------------------------------------------|
|                                                                                                    | Hi!<br>Twine is an open-source tool for telling interactive, nor<br>There are a few things you should know before you get<br>Tell Me More Skip | nlinear stories.<br>t started. | Wenn du das Wiki schon gelesen hast kannst du<br>direkt weiter gehen. Klicke auf [Skip]       |
| 0 Stories                                                                                          | Sort By Edit Date Name J <sup>A</sup>                                                                                                    |                                | Story-Übersichtsseite                                                                         |
| There are no stories saved in Twine right now. To get started, you can either create a new story o | import an existing one from a file.                                                                                                    | Twine                          | Wenn du noch keine Story gemacht hast, hast<br>du eine leere Story-Übersichtsseite wie diese. |
|                                                                                                    |                                                                                                    | + Story                        | / Um eine neue Story anzulegen klicke auf<br>[+Story]                                         |
|                                                                                                    |                                                                                                    | 1 Import From File             | ✓Mit dem Klick auf [Archive] speicherst du alle                                               |
|                                                                                                    |                                                                                                    | Archive                        | Storys der Übersicht in deinem Browser ab.                                                    |
|                                                                                                    |                                                                                                    | d) Formats                     |                                                                                               |
|                                                                                                    |                                                                                                    |                                |                                                                                               |
|                                                                                                    |                                                                                                    | 🕼 Help                         |                                                                                               |

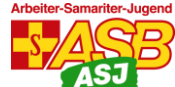

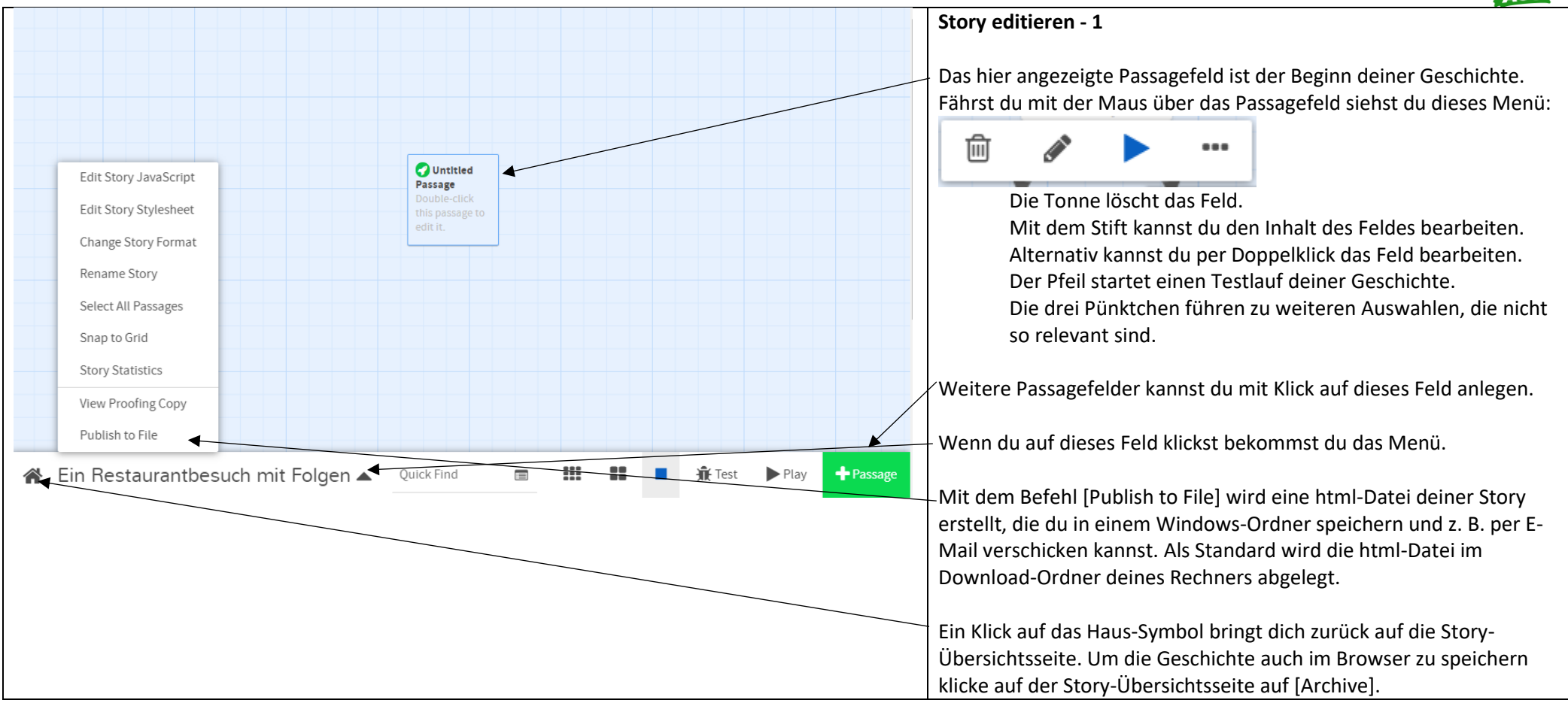

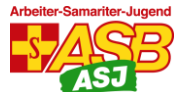

| Ein Restaurantbesuch mit Folgen                                                                                                    | Story editieren 2                                                                                                    |
|----------------------------------------------------------------------------------------------------|----------------------------------------------------------------------------------------------------|
| + Tag                                                                                                    | Wenn du das Passagefeld anklickst, öffnet sich ein Fenster, das so aussieht.                                                                                                    |
| <ul> <li>Du bist heute mit deiner Familie zum Sonntagsessen bei nahe gelegenen<br/>Italiener. Ihr sitzt gemütlich beisammen und bekommt gerade euer Essen. Du<br/>freust dich schon riesig auf deine lecker dampfende und riechenden Pizza.</li> </ul>                                                                                       | Du schließt ein Passagefeld mit Klick auf das Kreuz. Deine Änderungen im Feld werden automatisch gespeichert.                                                                                                    |
| <ul> <li>als du plötzliche bemerkst, wie der Mann am Nebentisch ganz hektisch den Kellner herbei winkt.</li> <li>Mann: Haben Sie etwas in das Essen getan? Meine Frau spricht auf einmal so komisch.</li> <li>Kellner: Nein ganz sicher nicht. Aber Ihrer Frau scheint es wirklich nicht gut zu gehen. (laut) Kann jemand helfen?</li> </ul> | Der Eintrag in der Überschrift ist gleichzeitig der Link unter dem das Feld erreicht<br>wird. Dieses Feld würde von einem anderen Feld aus mit dem Link [[Ein<br>Restaurantbesuch mit Folgen]] erreicht. Es empfiehlt sich nur einzelne Wörter als<br>Links zu nutzen und klein zu schreiben, denn das System unterscheidet zwischen<br>Groß und Kleinschreibung. |
| • Das ist dein Stichwort. Du erinnerst dich an deine Ausbildung bei der ASJ<br>und gehst zum Nachbartisch rüber.                                                                                                    | – In das große Feld gibst du den Text ein, der später für die Nutzer lesbar sein wird.                                                                                                    |
| <ul> <li>Du: Hallo ich bin Torben von der ASJ. Kann ich Ihnen helfen?</li> <li>Mann: Was für ein Glück, dass sie da sind. Ich weiß auch nicht, was mit meine Frau los ist.</li> <li>Entscheide dich wie es weiter geht.</li> </ul>                                                                                                    | Du kannst an beliebigen Stellen im Text links setzen. Links beginnen mit [[ und<br>enden mit ]]. Wenn der Text in einem Link noch nicht als Überschrift eines<br>Passagefeldes verwendet wurde, erstellt Twine automatisch das entsprechende<br>Passagefeld.                                                                                                    |
| <ul> <li>[[Du wendest dich der Frau zu und fragst sie erstmal nach Ihrem Namen Namen fragen]]</li> <li>[[Du holst schnell ein Glas Wasser. Danach wird es ihr bestimmt bereits viel besser gehen  Glas Wasser]]</li> </ul>                                                                                                    | Wenn du in der Geschichte einen anderen Text anzeigen willst als der Titel des Links, dann schreibe so: [[in der Geschichte angezeigter Text Titel des Links]]                                                                                                    |

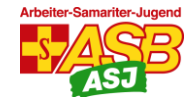

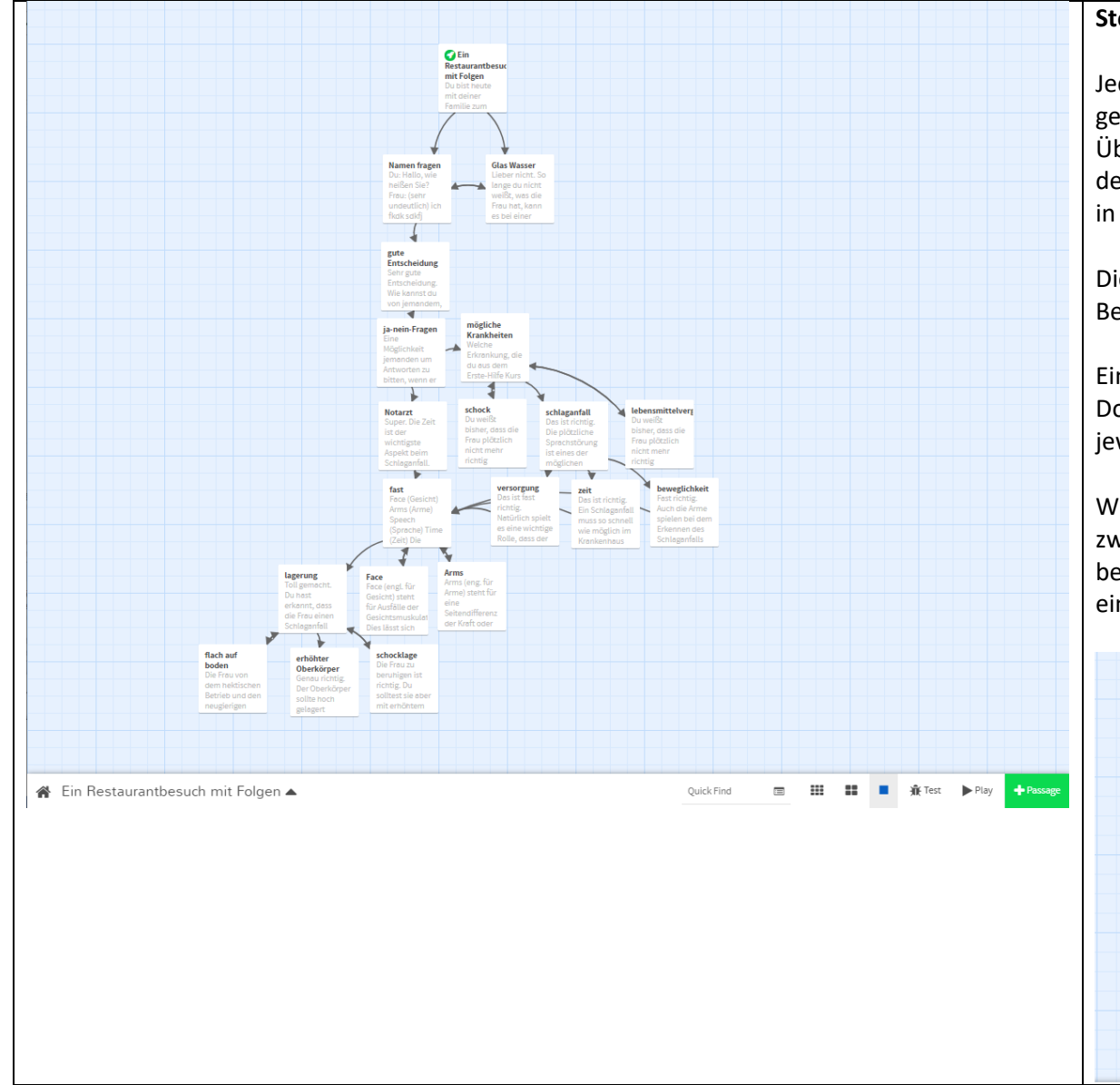

## Story editieren 3

Jedes Mal wenn du mit dem Klick auf das X-Symbol ein Passagefeld gespeichert und geschlossen hast, kommst du in eine Übersichtsdarstellung deiner Geschichte. Du siehst darin alle Abschnitte deiner Geschichte und die Beziehung, zu der sie untereinander stehen und in welcher Reihenfolge die Geschichte hinterher abgespielt wird.

Dick geschrieben ist jeweils der Name des Links eines Felds. Dünn der Beginn des Textes im jeweiligen Feld.

Ein einfacher Pfeil zeigt eine Verbindung in eine Richtung an. Ein Doppelpfeil zeigt an, dass man von jedem der verbundenen Felder ins jeweils andere gelangen kann.

Wenn du mit dem Tonnen-Symbol ein Passagefeld löscht, verschwindet zwar das Feld, die anderswo gesetzten Links zu diesem Feld bleiben jedoch bestehen. An allen nun nicht mehr funktionierenden Verlinkungen wird ein rotes X angezeigt.

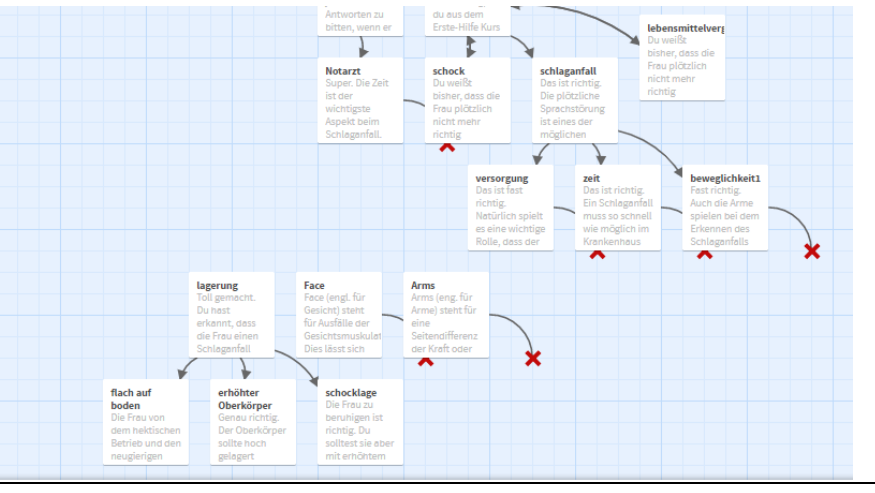

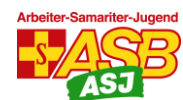

| 🔮 start [Twine Wiki] × +            |                                                                                           | - C                                                          | ×          | Hilfefunktion                                                                                                    |
|-------------------------------------|-------------------------------------------------------------------------------------------|--------------------------------------------------------------|------------|----------------------------------------------------------------------------------------------------|
| ← → C                               |                                                                                           | 题 Q ☆                                                        | Θ:         |                                                                                                    |
| Twine Wiki                          |                                                                                           | E Log In<br>Search Q<br>Recent Changes Media Manager Stiemap | -          | -Wenn du die Onlineversion von Twine benutzt, ist es Twine2.                                                                                 |
| Trace - start                       |                                                                                           | start                                                        |            | Das Tutorial von Alison Parrish erklärt in aller Kürze noch ein paar weitere als die hier beschriebenen Funktionen. Allerdings auf Englisch. |
| Twine 2                             |                                                                                           |                                                              | 6          |                                                                                                    |
| Official download 🕥                 | Twine 2 is the most recent release series of<br>version is recommended.                   | Twine. If you've never used Twine before, this               | 5          |                                                                                                    |
| Use online 😡                        | Tutorials                                                                                 | Reference Documentation                                      | 0          |                                                                                                    |
| Download local web version 🕥        | Tutorial by Allison Parrish      Dan Cox's Twine 2 Videos                                 | Twine 2 Guide     Harlowe reference                          | $\uparrow$ |                                                                                                    |
| Release notes                       | = Dail Ook 3 Twile 2 Video3                                                               |                                                              |            |                                                                                                    |
| Source repository and bug tracker S |                                                                                           |                                                              |            |                                                                                                    |
| Tools and utilities                 |                                                                                           |                                                              |            |                                                                                                    |
| Twine 1                             |                                                                                           |                                                              |            |                                                                                                    |
| Official download 🕥                 | Twine 1 was the original version of Twine, a Mac.                                         | nd is still available to download for Windows and            |            |                                                                                                    |
| Release notes                       | Tutorials                                                                                 | Reference Documentation                                      |            |                                                                                                    |
| Known bugs                          | <ul> <li>Anna Anthropy's introduction S</li> <li>Dap Carlo Learning Twine blog</li> </ul> | Twine 1 Reference     Froguently asked guestions             |            |                                                                                                    |
| Source code repository S            | Online slides      suitable for a                                                         | Glossary     License information                             |            |                                                                                                    |
| Tools and utilities                 | presentation or workshop<br>Example files by Leon Arnott.                                 | Browser support                                              | <b>.</b>   |                                                                                                    |